## <u> Allplan 2018 – Eko Yusroni</u>

1. Login using Eko Yusroni account, Open Project: as shown on Pictures

|            |          |         |                                       | _^ <b>f</b>              |
|------------|----------|---------|---------------------------------------|--------------------------|
| <b>1</b> + |          |         | MOST RECENT PROJECTS                  |                          |
|            | lew      |         | CEA.000199 Stationsgebied Driebergen- | Zeist ODG (Io            |
|            |          |         | CIEE.000001 Explore (localhost)       |                          |
|            | )pen     |         |                                       |                          |
|            | Term.    |         |                                       |                          |
| -          |          |         |                                       |                          |
|            | ору      |         |                                       |                          |
|            |          |         |                                       |                          |
|            |          |         | First Steps - Allplan QuickStart      | 1 Hotinfo - Support Tool |
| CONNECT    | EXCHANGE | BIMPLUS | ★ New Features in Allplan Architect   | O Updates - Settings     |
|            |          |         | New Features in Allolan Engineeri     |                          |

#### 2. Click on Engineering

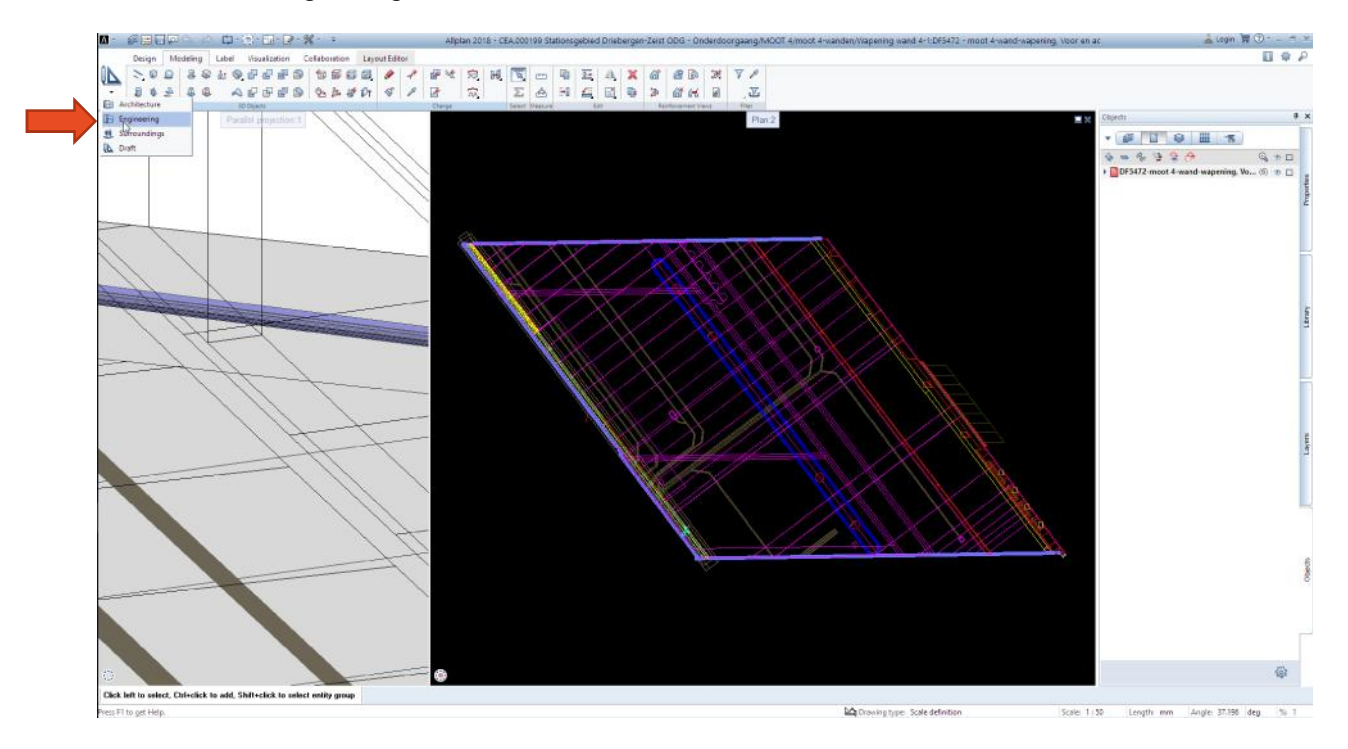

3. Click on Reinforcement Reports

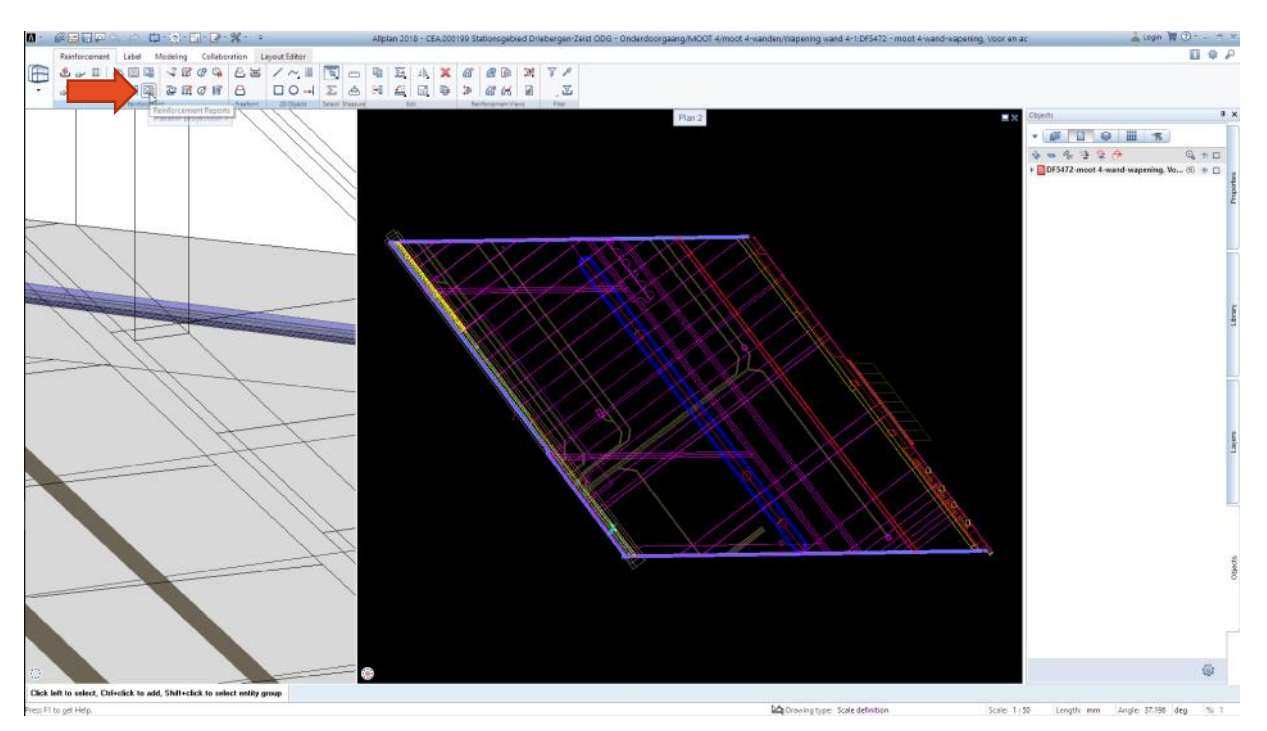

4. Choose the Report from : *M:\WORKPLACE\EYU\Shared\01 Config\Allplan\Allplan template\BBS templete NL* 

|                   | : BBS temple                                                                                 | ete NL 🔹                                                                                                    | G 🗊 🖻 🖽                                                                                                    |                                                                            |                                                          |
|-------------------|----------------------------------------------------------------------------------------------|----------------------------------------------------------------------------------------------------|----------------------------------------------------------------------------------------------------|----------------------------------------------------------------------------|----------------------------------------------------------|
| 1                 | Name 🔺                                                                                       |                                                                                                    | Date modified                                                                                                    | Туре                                                                       | Size                                                     |
| Default<br>Office | Staaflijst B<br>Staaflijst B<br>Staaflijst B<br>Staaflijst B<br>Staaflijst B<br>Staaflijst c | Buigvormen_BAM 2018 var.rdlc<br>Buigvormen_BAM 2018.rdlc<br>Buigvor<br>Size: 238 KB<br>Buigvor<br>Date modified: 18/04/20 4:30<br>overzicht.rdlc | 18/04/20 4:30 PM<br>18/03/21 11:49 AM<br>(12/08 10:07 AM<br>12/16 2:09 PM<br>17/11/20 4:59 PM<br>15/06/18 2:07 PM | RDLC File<br>RDLC File<br>RDLC File<br>RDLC File<br>RDLC File<br>RDLC File | 239 KB<br>239 KB<br>219 KB<br>219 KB<br>123 KB<br>123 KB |
| This PC           |                                                                                              |                                                                                                    |                                                                                                    |                                                                            |                                                          |
| This PC           | File <u>n</u> ame:                                                                           | Staaflijst Buigvormen_BAM 2018 v                                                                                                    | ar.rdlc                                                                                                    |                                                                            | • Open                                                   |
| This PC           | File <u>n</u> ame:<br>Files of <u>typ</u> e:                                                 | Staaflijst Buigvormen_BAM 2018 v<br>Report definition file (*.rdlc)                                                                              | ar.rdle                                                                                                    |                                                                            | Qpen     Cance                                           |

### 5. Click All on Input Options

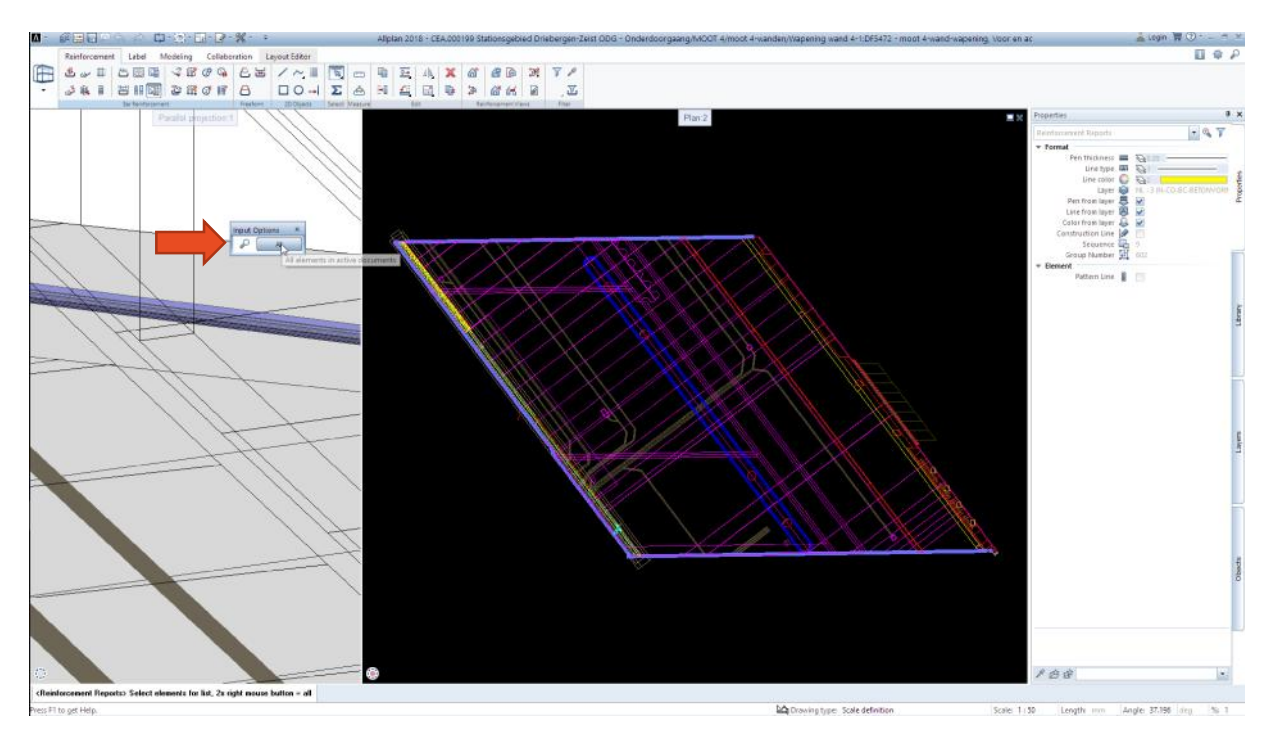

# 6. Report show nothing "Blank"

| 🗒 Keport   |                                                         | - | × |
|------------|---------------------------------------------------------|---|---|
|            |                                                         |   | ? |
| Parameters | ■ H   4 of ▶ H   + 図 学   巻 四 風 -   100% P Find   A Next |   |   |
|            |                                                         |   |   |
|            |                                                         |   |   |

## 7. Login using Jogi Aloewie account, open Projects as shown on Pictures

| New Project, Open Projec | đ                                                                         |                  |                  |             |          | × |
|--------------------------|---------------------------------------------------------------------------|------------------|------------------|-------------|----------|---|
|                          | 26                                                                        |                  |                  |             |          |   |
|                          | Project name                                                              | Created on       | Project template | Description |          |   |
| Vew projest              | CEA.000139 Stationsgebied Driebergen-Zeist ODC     GR CIEE.000001 Explore | 12/2/2014        |                  |             |          |   |
| L .ast opened            |                                                                           |                  |                  |             |          |   |
| Share                    |                                                                           |                  |                  |             |          |   |
| Isro 📭                   |                                                                           |                  |                  |             |          |   |
|                          |                                                                           |                  |                  |             |          |   |
|                          |                                                                           |                  |                  |             |          |   |
|                          |                                                                           |                  |                  |             |          |   |
|                          |                                                                           |                  |                  |             |          |   |
|                          |                                                                           |                  |                  |             |          |   |
| Folder: M:\WORKFLACE\EYJ | \Data\Allplan\Allplan 2013\Pri\CEA 000199 Stationspebied I                | Driebergen Zeist | ODG.prj          |             | OK Cance |   |

#### 8. Click on Engineering

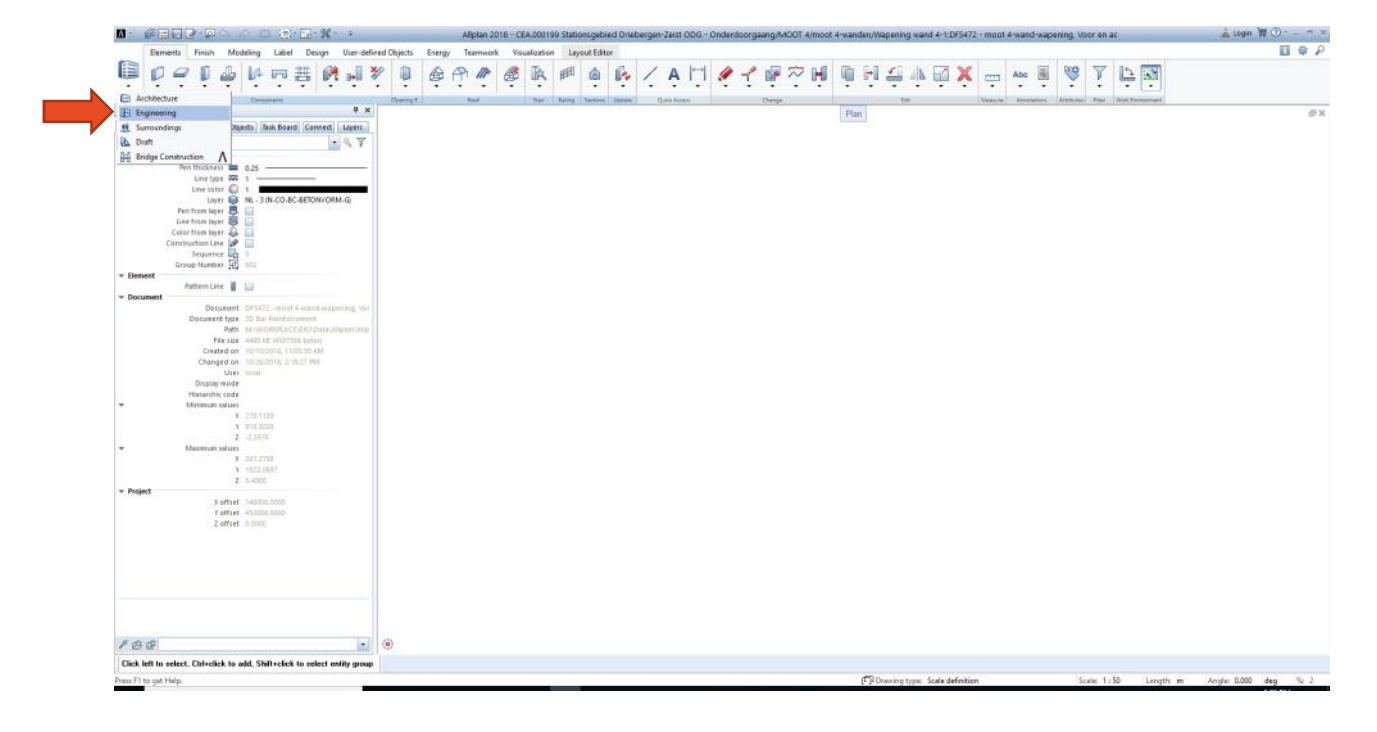

9. Click on Reiforcement Reports

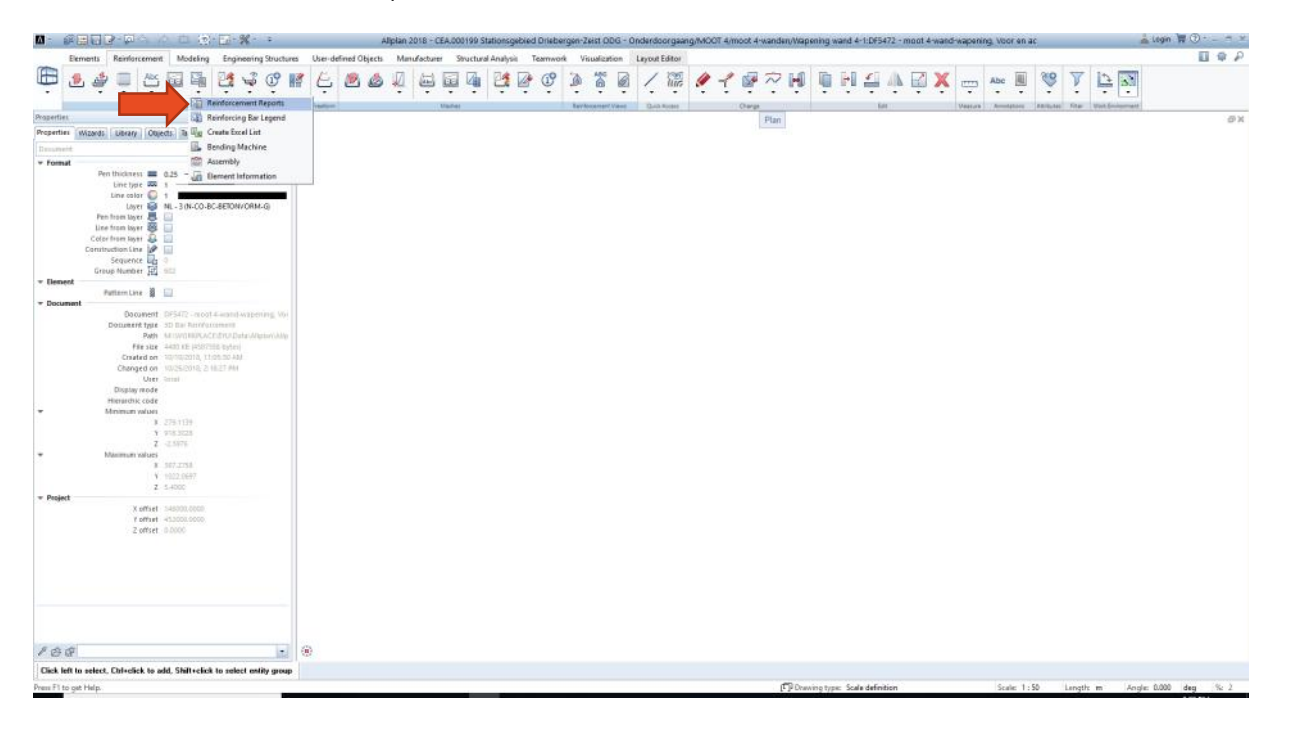

10. Choose the Report from : M:\WORKPLACE\EYU\Shared\01 Config\Allplan\Allplan template\BBS templete NL

| reports              |                                                                                                    |                                                                              |                          |                                                                                                    | 1                                                             |
|----------------------|----------------------------------------------------------------------------------------------------|------------------------------------------------------------------------------|--------------------------|----------------------------------------------------------------------------------------------------|---------------------------------------------------------------|
| Look in              | : BBS temple                                                                                                    | te <mark>N</mark> L                                                          | -                        | G 🤌 📂 🖽-                                                                                                    |                                                               |
|                      | Name 🔺                                                                                                    |                                                                              |                          | Date modified                                                                                                    | Туре                                                          |
| Default<br>Office    | <ul> <li>Staaflijst Buigvormen_BAM 2018 var.rdlc</li> <li>Staaflijst Buigvormen_BAM 2018.rdlc</li> <li>Staaflijst Buigvormen_BAM eyu.rdlc</li> <li>Staaflijst Buigvormen_BAM.rdlc</li> <li>Staaflijst overzicht eyu.rdlc</li> <li>Staaflijst overzicht.rdlc</li> </ul> |                                                                              |                          | 4/20/2018 4:30 PM<br>2/21/2018 11:40 AM<br>LC File<br>KB<br>dified: 4/20/2018 4:30 P<br>11/20/2017 4:59 PM<br>6/18/2015 2:07 PM | RDLC Fi<br>DLC Fi<br>DLC Fi<br>M DLC Fi<br>RDLC Fi<br>RDLC Fi |
|                      |                                                                                                    |                                                                              |                          |                                                                                                    |                                                               |
| Documents<br>This PC | 4                                                                                                    | 101                                                                          |                          |                                                                                                    |                                                               |
| This PC              | File <u>n</u> ame:                                                                                                    | Couplers, nuts, threads                                                      |                          |                                                                                                    | <u>O</u> pen                                                  |
| This PC              | <ul> <li>File <u>n</u>ame:</li> <li>Files of type:</li> </ul>                                                                                                    | Couplers, nuts, threads<br>Report definition file (*.rd                      | lc)                      |                                                                                                    | <u>O</u> pen<br>Cancel                                        |
| This PC              | File <u>n</u> ame:<br>Files of type:                                                                                                    | Couplers, nuts, threads<br>Report definition file (*.rd<br>No height divisio | <b>Ic)</b><br>n - DIN 27 | 7                                                                                                    | <u>O</u> pen<br>Cancel                                        |

#### 11. Click All on Input Options

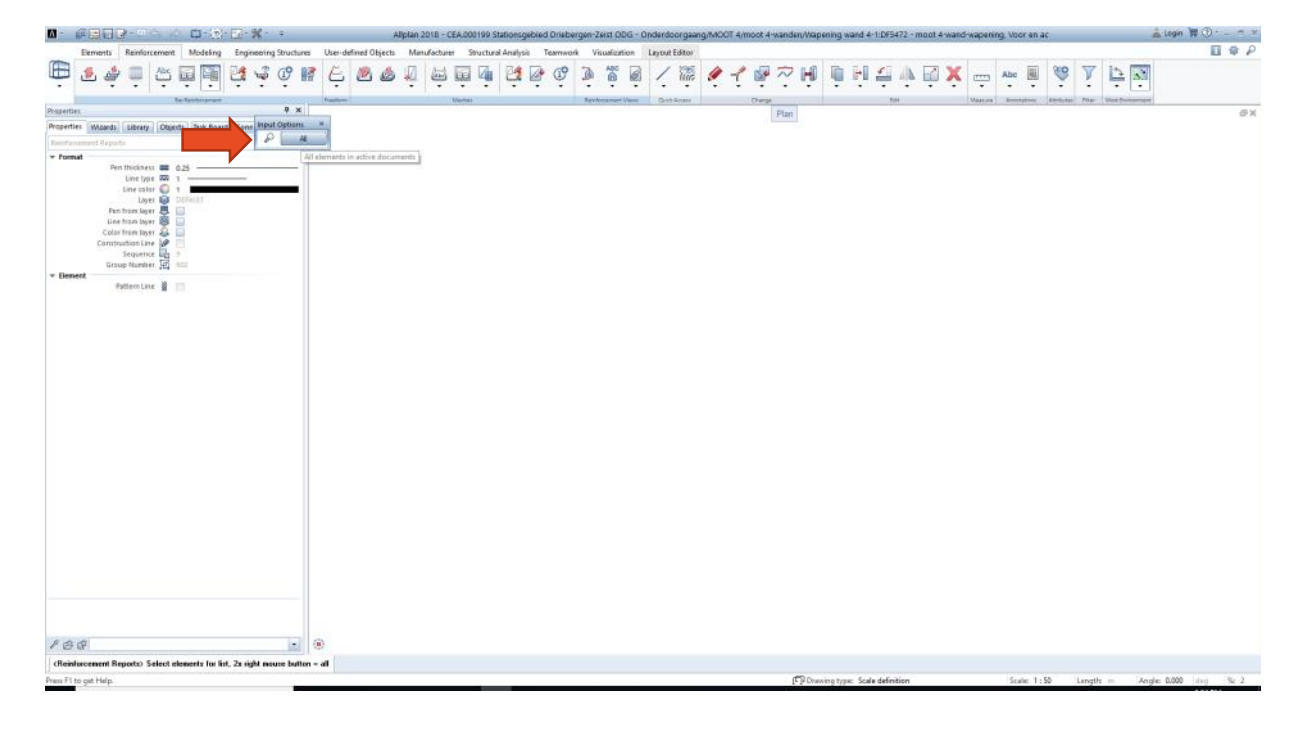

### 12. Report Showing as shown on Pictures

| Report                                                                                                |                                                                                                    |                                  |                              | _                  |            |
|----------------------------------------------------------------------------------------------------|----------------------------------------------------------------------------------------------------|----------------------------------|------------------------------|--------------------|------------|
| Parameters                                                                                            | 📓 🕪   🖣 1 of 3 🕨                                                                                            | N 🛛 🍫 🖨 🖓 🛃 🕴 10                 | 0%                           | - 8                | 12         |
| Allplan System Parameters     Company addre     Company logo C:\ProgramData\Nemets     Company name   | ALLEEN TER INFORMATIE<br>Staaflijst - samenvatting<br>Staaflijst - Buigvormen (U                            | ittrekstaat wapening is indicati | ef <mark>. Buigstaa</mark> t | door vlechter op t | e stellen) |
| Date 10/26/2018<br>Edited by jogi.aloewie<br>Email<br>Layout<br>Project name CEA.000199 Stationsgebie | Project: CEA.000199 Static<br>Op tekening:<br>Bewerkt door: jogi.aloewie<br>Datum: 26/10/2018<br>Opmerking: | onsgebied Driebergen-Zeist ODG   |                              |                    |            |
| Telephone Nun<br>Time 14:24                                                                           | Samenvatting van de staaflijst                                                                              | 8500 B                           | 211.000                      | 1001               | ,          |
| ✓ User Interaction                                                                                    |                                                                                                    | Diameter [mm]                    | [kg / m]                     | Totale lengte [m]  |            |
| Note                                                                                                  | rechte staven                                                                                               |                                  |                              |                    |            |
| Number of cop 1                                                                                       |                                                                                                    | 12                               | 0.888                        | 873.83             |            |
| PageNo 1 1                                                                                            |                                                                                                    | 16                               | 1.578                        | 1267.55            |            |
| Show graphics 🗹<br>Show logo 🗹<br>Show steel grac 🗌                                                   |                                                                                                    | Som                              |                              |                    |            |
| Show summary ≥                                                                                        | gebogen staven                                                                                              |                                  |                              |                    |            |
|                                                                                                    |                                                                                                    | 12                               | 0.888                        | 168.01             |            |
|                                                                                                    |                                                                                                    | 16                               | 1.578                        | 34.47              |            |
| Company address<br>@411@                                                                              |                                                                                                    | Som                              |                              |                    | 2          |